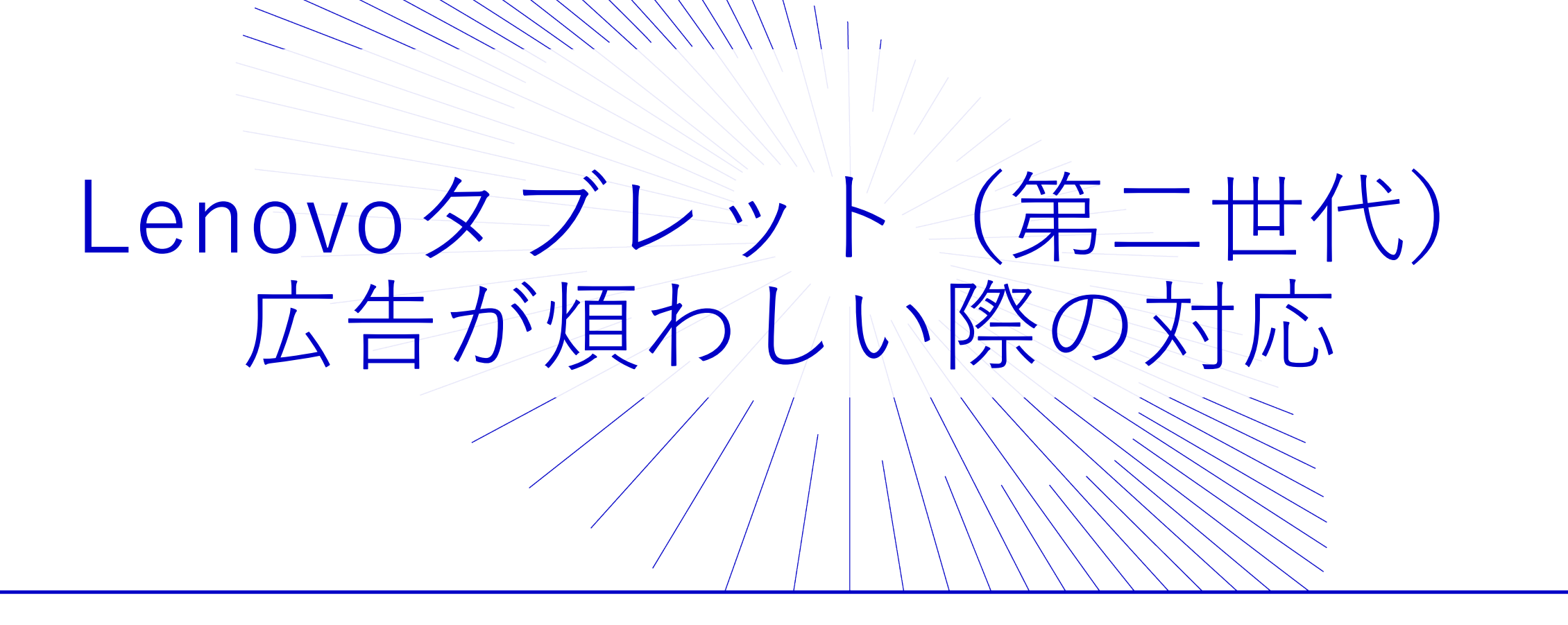

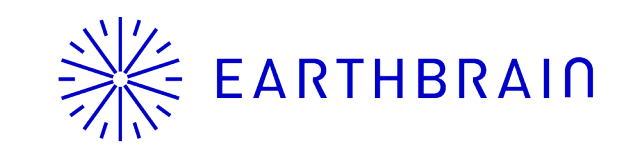

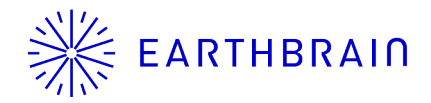

## 広告が煩わしい際の対応①

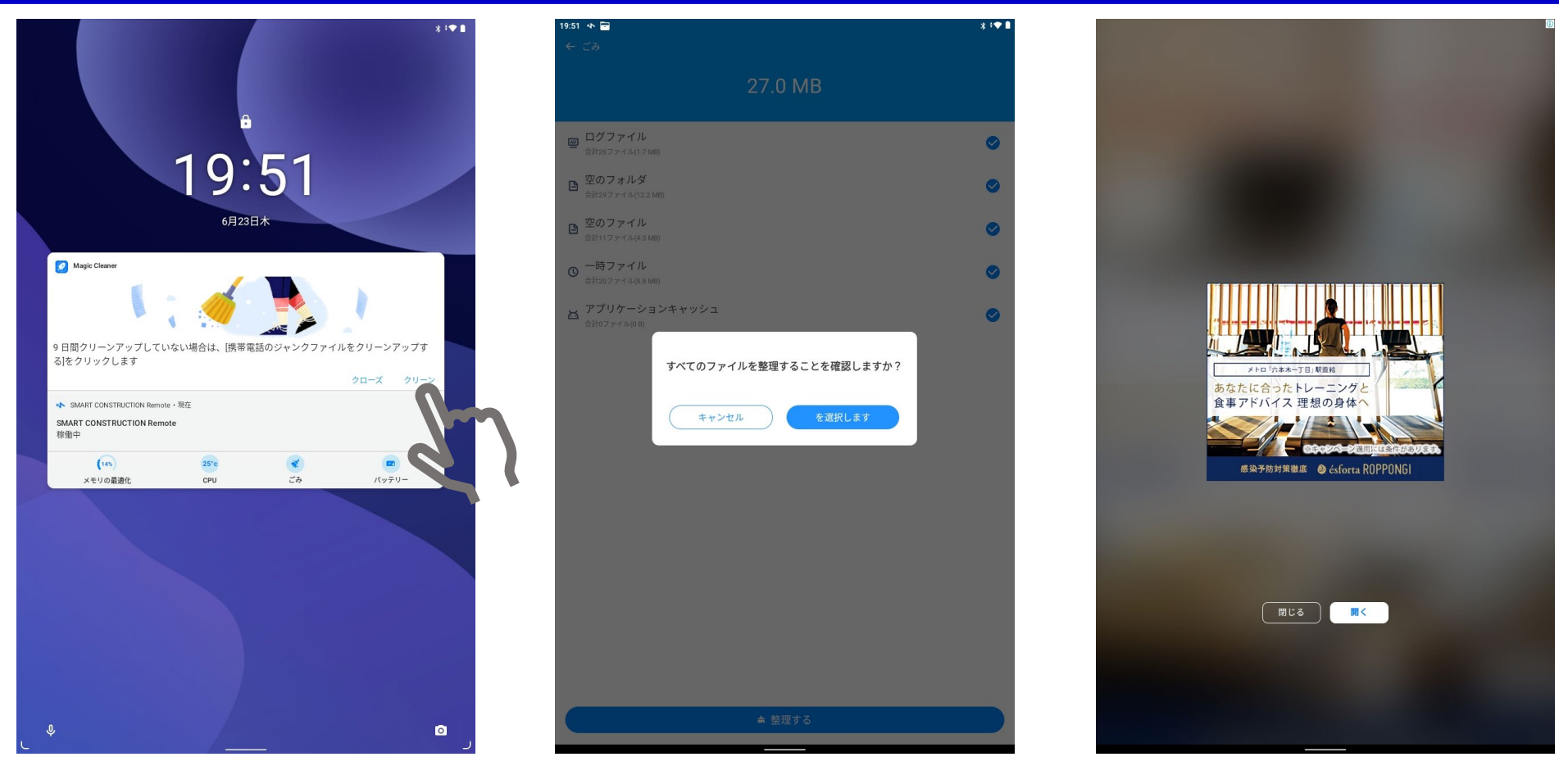

Lenovoタブレット(第二世代)に自動的にインストールされる設定となっている 「Magic Cleaner」の通知をタップすると上記のように広告が表示されてしまい、 ユーザさんからのコンプレーンにつながる恐れがあります。

通知をOFFにすることで回避可能ですので設定方法を周知いたします。

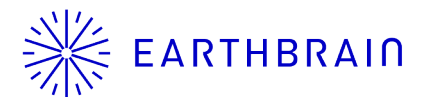

## 広告が煩わしい際の対応②

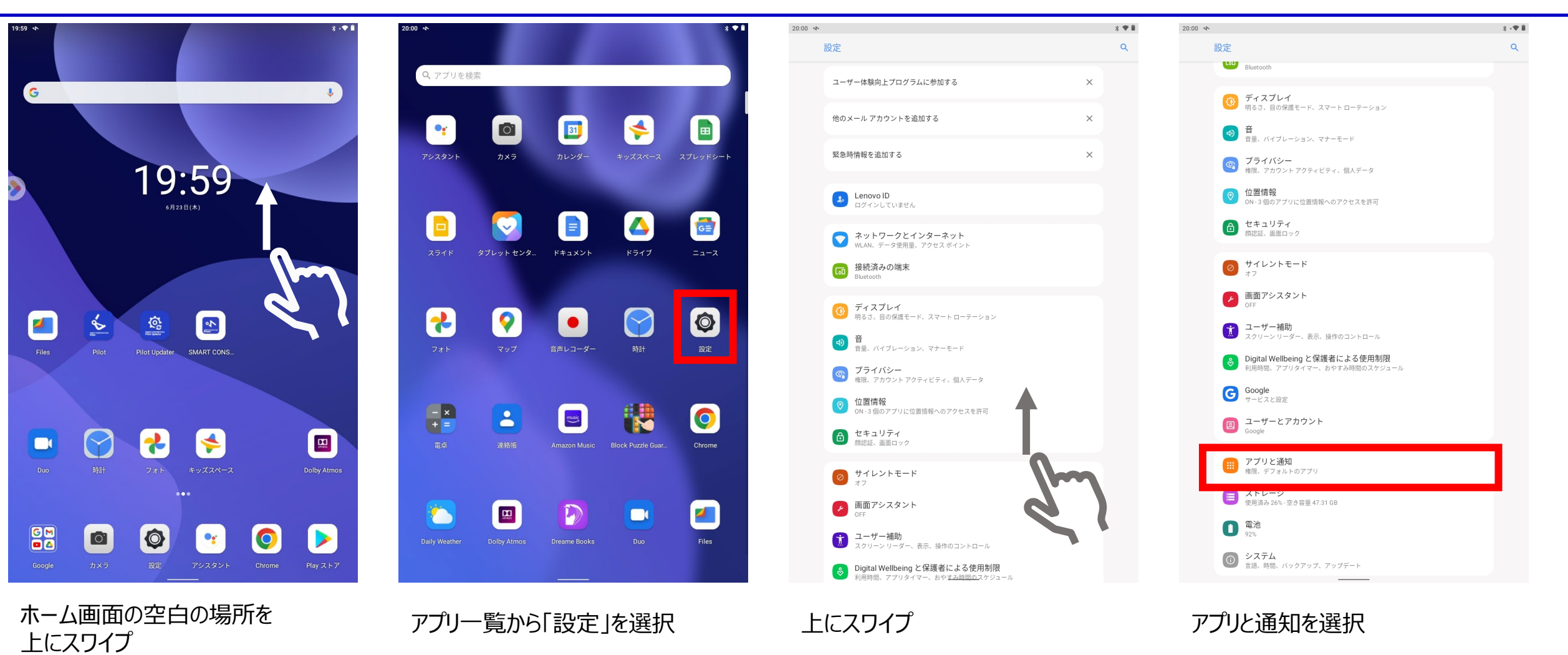

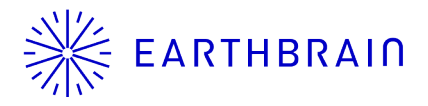

## 広告が煩わしい際の対応③

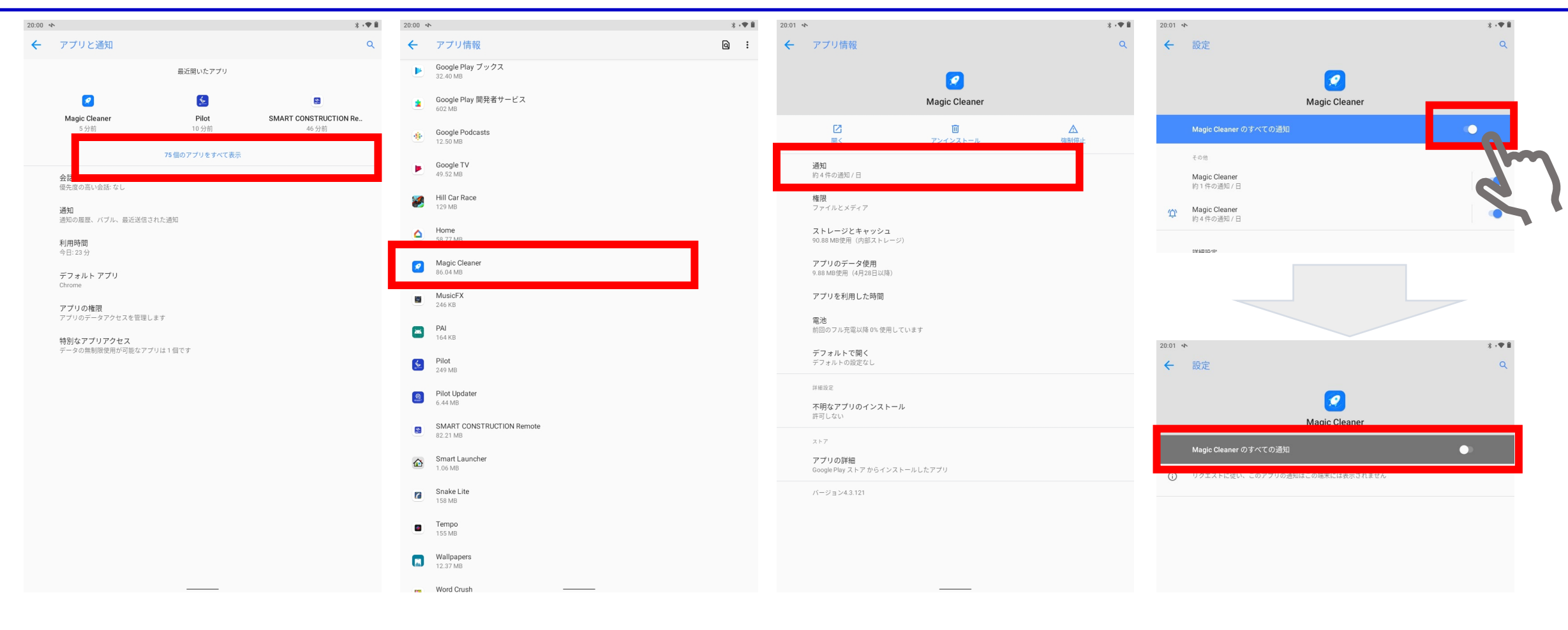

「~個のアプリをすべて表示」 をタップ。 ※数字は画像と異なることがあります。 「Magic Cleaner」 をタップ。

「通知」をタップ。

切り替えボタンをタップ。 水色から灰色になれば成功。

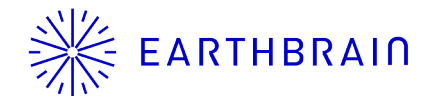

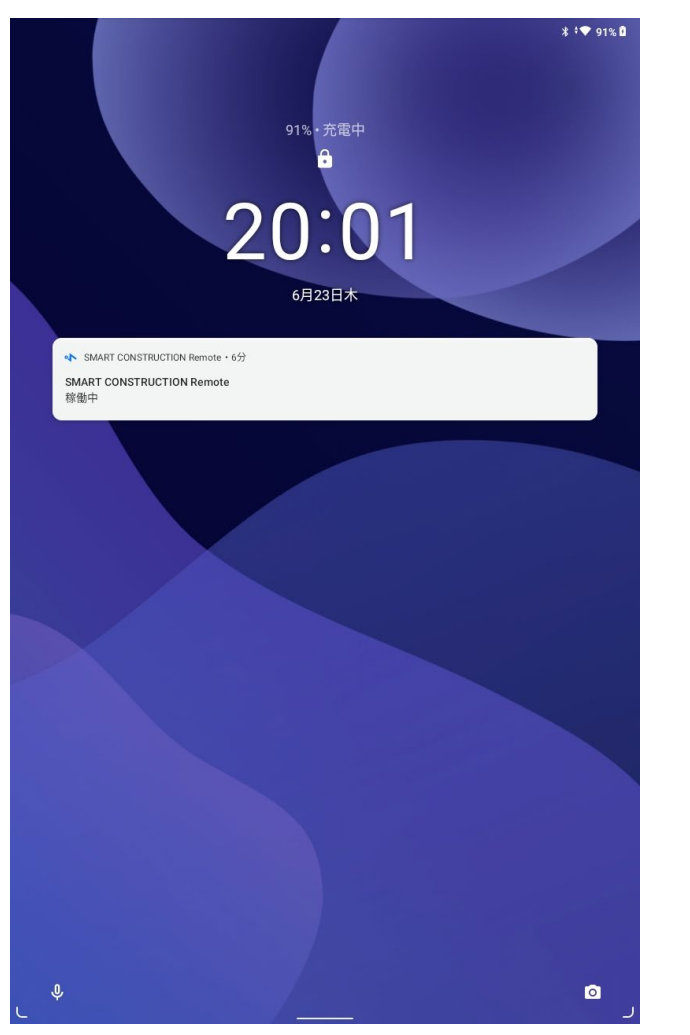

充電コードを差し込んだ時に「Magic Cleaner」アプリの 通知が消えていれば設定成功です。

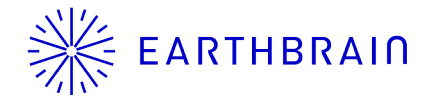

※補足

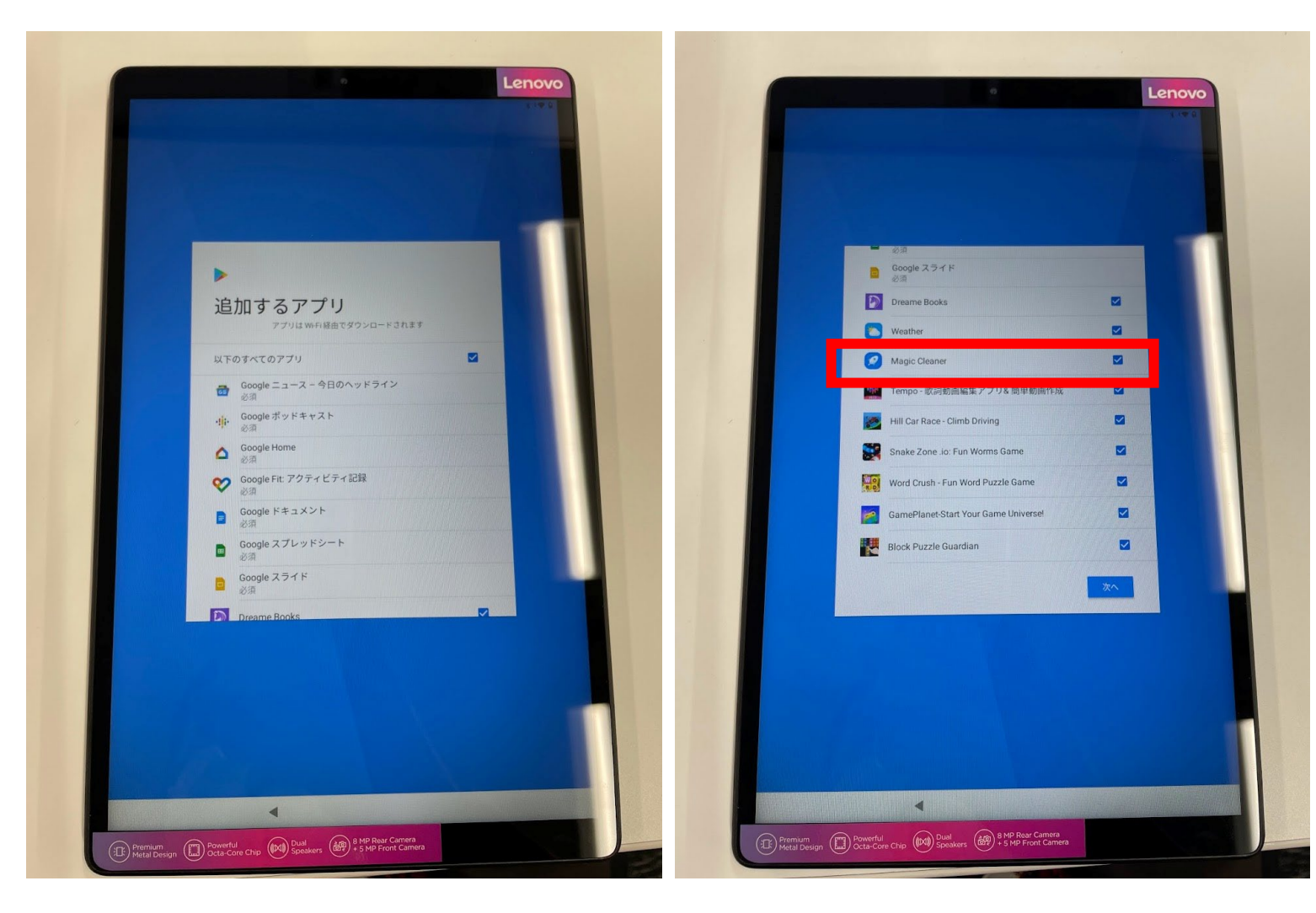

初期設定時にインストールを避けること も可能です

端末の初期設定時に チェックボックスの チェックを外して設定を行うと、 「Magic Cleaner」アプリは インストールされません。

必要ない場合はチェックボックスを外して初期設 定を行ってください。 ※その他の不要なアプリについても同様です。